## Cell Broadcast Settings: Samsung S22 with Android 12

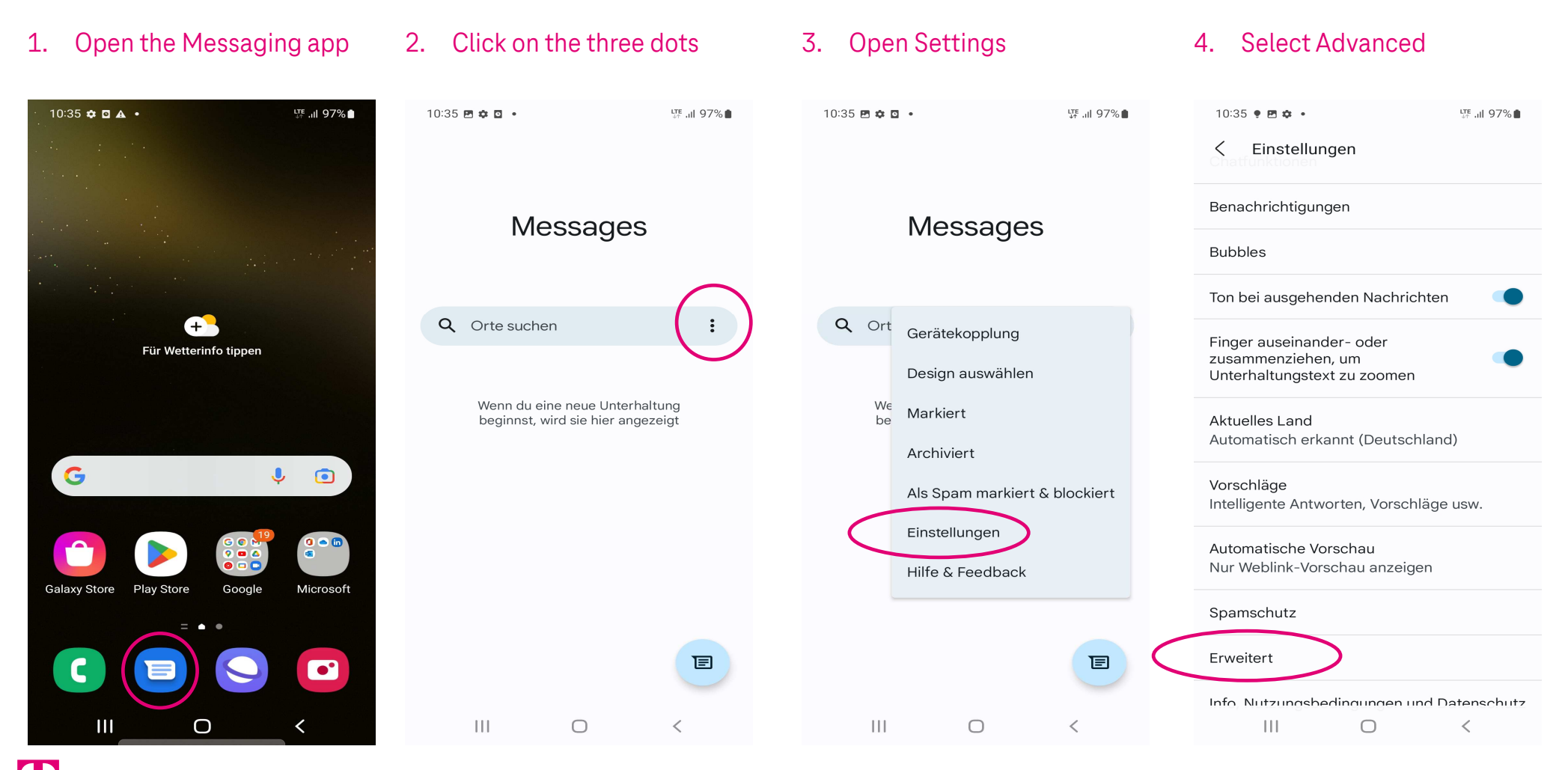

Herausgeber: Telekom Deutschland GmbH 53262 Bonn | Stand 11/2022 | Änderungen und Irrtum vorbehalten

## Cell Broadcast Settings: Samsung S22 with Android 12

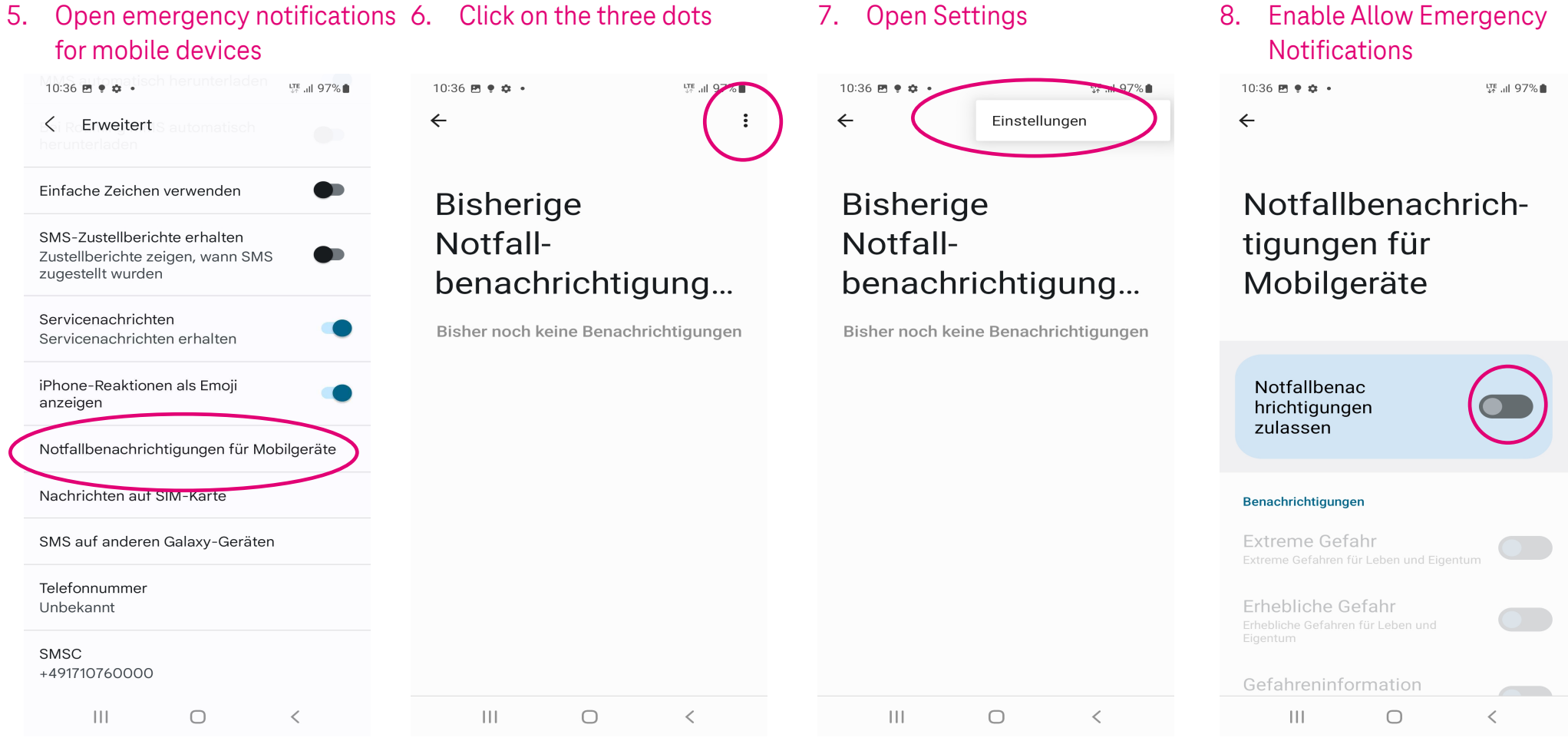

Ŧ

Herausgeber: Telekom Deutschland GmbH 53262 Bonn | Stand 11/2022 | Änderungen und Irrtum vorbehalten